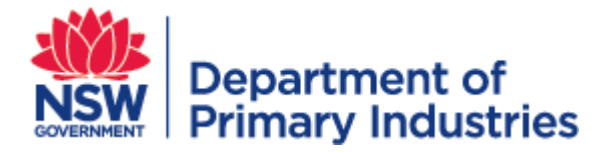

# WIDX User Guide

Weeds Information Database (WID) External

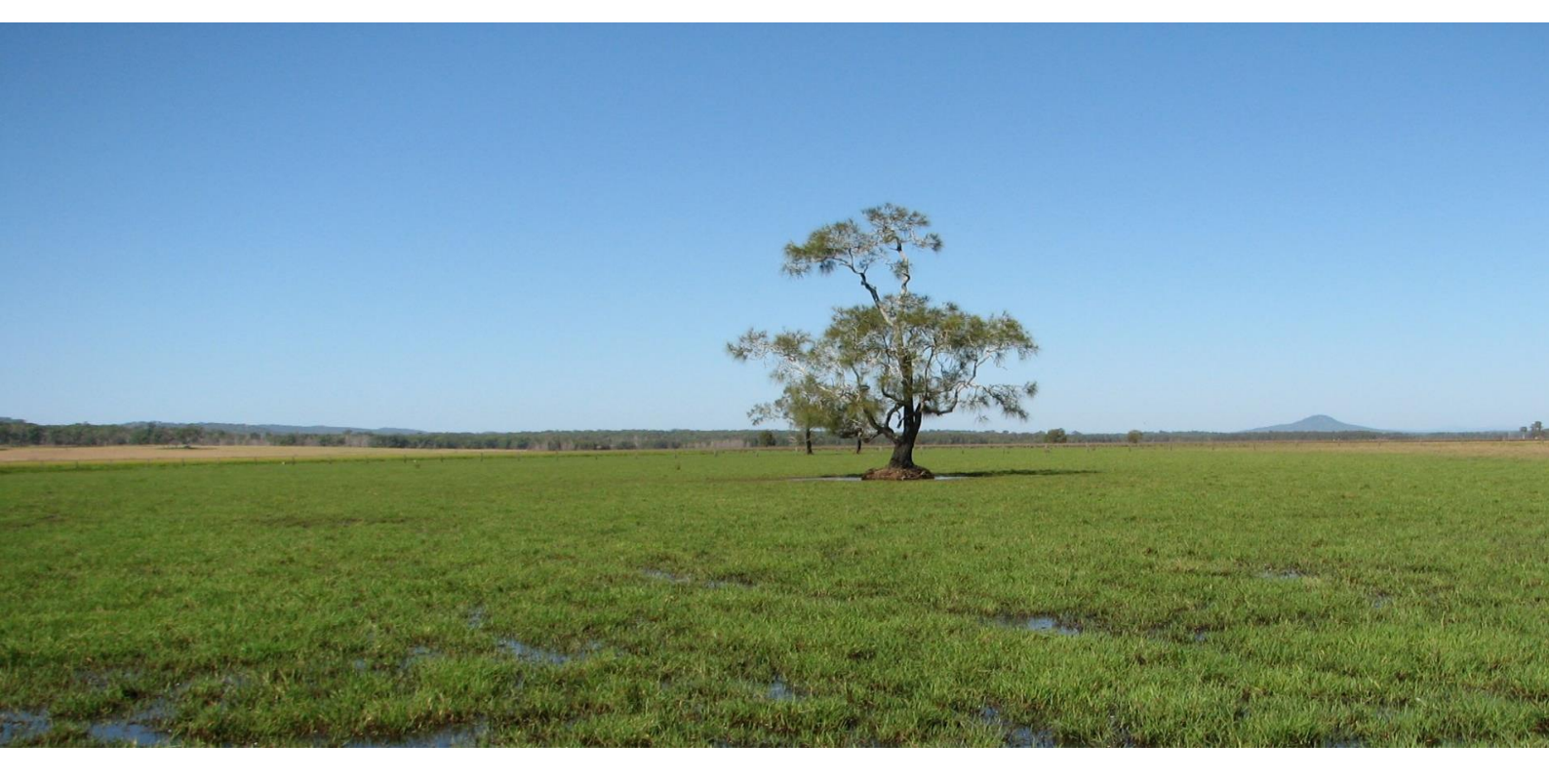

v3.121

Invasive Plants & Animals Unit Biosecurity & Food Safety March 2019 https://widx.dpi.nsw.gov.au

## **Introducing WIDX**

WIDX is a website that allows weeds professionals in NSW to login and access subsystems of the NSW DPI Weeds Information Database (the system that also drives the NSW WeedWise smart phone app and website).

There are a number of subsystems currently at different stages of development, and other subsystems may be added in future:

**NSW Weed Risk Management System (WRM)** (now available) - this subsystem allows users to search and view existing Weed Risk Assessments done by other users, copy those assessments or create and submit new ones. WRM is the first WIDX subsystem to be released.

**Biosecurity Information System - Weeds (BIS Weeds)** (coming soon) - this subsystem will allow users to upload spreadsheets outputted from their own systems (such as their mapping programs or inspection recording apps) to be included in the central Biosecurity Information System used by NSW DPI to monitor compliance, extension, control and inspection activities.

**NSW WeedWise Plus** (coming soon) - this subsystem will allow weeds professionals to customise print outputs from NSW WeedWise and add localised text, logos and images.

Most subsystems have at least two types of users:

Affiliates - can generally only **search** and **view** records (cannot create or modify any records).

**Contributors -** can **search**, **view** and **create** records, and **modify** records they have created.

Users may have different levels of access to different subsystems. *Mary, for example, might be an affiliate for WRM (only able to search and view WRM assessments) but might be a contributor to the BIS Weeds (able to upload her council's spreadsheet outputs and search and view all records previously submitted by her council).* 

Each subsystem has one or more administrators, who are responsible for maintenance and granting user access.

As well as subsystems, WIDX also has several *functions*, these are available to all WIDX users and are detailed at the end of this guide.

#### Where is WIDX found?

To find the WIDX website click on this link or copy and paste the URL:

<u>https://widx.dpi.nsw.gov.au</u> into your web browser (or click on the link). The Google Chrome browser has been fully tested with WIDX. Other browsers such as Internet Explorer, Edge, Safari and Firefox should also work.

#### How do I become a user?

WIDX is available for any NSW weeds professional to use.

| WIDX (Production) - https://wide           ←         C         ①         https://wide | x +<br>idx.dpi.nsw.gov.au/Logon.cshtml                                                          | <u>HSW.907.80</u> )                   | 0               | ×      |
|---------------------------------------------------------------------------------------|-------------------------------------------------------------------------------------------------|---------------------------------------|-----------------|--------|
| NSW<br>Depar<br>Prima                                                                 | tment of<br>ry Industries                                                                       |                                       |                 | WIDX   |
| â                                                                                     | NSW WeedWise                                                                                    | Weeds Extranet                        | DPI weeds pages | Logoff |
| Logon                                                                                 |                                                                                                 |                                       |                 |        |
| Please enter your auth                                                                | e external interface to the Weeds Information D<br>norised email address and password to logon: | atabase                               |                 |        |
| User email address:                                                                   |                                                                                                 |                                       |                 |        |
| Password:                                                                             |                                                                                                 |                                       |                 |        |
|                                                                                       |                                                                                                 |                                       | Logon Forgo     | tten?  |
| If you do not have a us                                                               | ser account for the WIDX website, and are a we                                                  | eds professional, please click on the | Request button  |        |
|                                                                                       |                                                                                                 |                                       | Req             | uest   |
|                                                                                       |                                                                                                 |                                       |                 |        |
|                                                                                       |                                                                                                 |                                       |                 |        |
|                                                                                       |                                                                                                 |                                       |                 |        |
|                                                                                       |                                                                                                 |                                       |                 |        |
|                                                                                       |                                                                                                 |                                       |                 |        |
|                                                                                       |                                                                                                 |                                       |                 |        |
|                                                                                       |                                                                                                 |                                       |                 |        |
|                                                                                       |                                                                                                 |                                       |                 |        |
| 0                                                                                     |                                                                                                 |                                       |                 | ~      |

2. At the Logon screen, click on the Request button.

| K (Production) - https://widx × | +                                           | Contract of the local division of the local division of the local | 0               |            |
|---------------------------------|---------------------------------------------|----------------------------------------------------------------------------------------------------|-----------------|------------|
| C 🟠 🔒 https://widx.dp           | i.nsw.gov.au/Logon.cshtml                   |                                                                                                    |                 | or 🖈 9 🛈 🗷 |
| Departme<br>NSW<br>Primary In   | ent of<br>ndustries                         |                                                                                                    |                 | WIDX       |
| Â                               | NSW WeedWise                                | Weeds Extranet                                                                                                    | DPI weeds pages | Logoff     |
| Logon                           |                                             |                                                                                                    |                 |            |
| Welcome to WIDX, the exte       | rnal interface to the Weeds Information Da  | tabase                                                                                                    |                 |            |
| Please enter your authorise     | d email a I would like to request access to | o the following subsystems within WI                                                                                                    | DX:             |            |
| User email address:             | Weeds Risk Management                       |                                                                                                    |                 |            |
| Password:                       | Name:                                       |                                                                                                    |                 |            |
|                                 | Email address:                              |                                                                                                    | Forgo           | itten?     |
|                                 | Organisation:                               |                                                                                                    |                 |            |
| If you do not have a user ac    | count for Role:                             |                                                                                                    |                 |            |
|                                 | Phone number:                               |                                                                                                    | Req             | uest       |
|                                 | Reasons:                                    |                                                                                                    |                 |            |
|                                 |                                             |                                                                                                    |                 |            |
|                                 |                                             |                                                                                                    | Cancel Request  |            |
|                                 |                                             |                                                                                                    |                 |            |
|                                 |                                             |                                                                                                    |                 |            |
|                                 |                                             |                                                                                                    |                 |            |
|                                 |                                             |                                                                                                    |                 |            |

- 3. Select the WIDX subsystem/s you would like to have access to (such as WRM).
- 4. Enter your details (name, email address, organisation, role in organisation and contact phone number and the reason for why you would like access to WIDX).
- 5. Click the **Request** button.

.

An email of your request will be sent to the WIDX Administrators (a copy will also be sent to the email address you have provided).

Once your WIDX account has been created, you will receive a notification email.

## How do I logon to WIDX?

To logon to WIDX, go to <u>https://widx.dpi.nsw.gov.au/</u> and use the email address specified in your user request form.

The first time you logon you must leave your password blank. Enter your email address and click the Logon button. You will then be prompted to create a password, and re-enter it to confirm. There are no special needs for your password, any combination of letters and numbers between 6 and 10 characters long will be accepted. (You will not be asked to update your password, but you can change it in your profile).

| WIDX (Production) - https://widx × +                                                                                                    | -                                                                  |                |                             |                   |
|----------------------------------------------------------------------------------------------------|--------------------------------------------------------------------|----------------|-----------------------------|-------------------|
| ← → C ☆ 🔒 https://widx.dpi.nsw.go                                                                                                    | v.au/Logon.cshtml                                                  |                |                             | ∞☆ ⊗ © ⊠   🍆 :    |
| NSW Department of<br>Primary Indust                                                                                                    | f<br>ries                                                          |                |                             | WIDX              |
| â                                                                                                    | NSW WeedWise                                                       | Weeds Extranet | DPI weeds pages             | Logoff            |
| Logon<br>Welcome to WIDX, the external inte<br>Please enter your authorised email i<br>User email address:<br>Password:<br>If you do not have a user account fo | rface to the Weeds Information D<br>address and password to logon: | atabase        | Logon For<br>Request button | gotten?<br>equest |

If you have problems logging on:

- 1. Check your email address is correct and the same one you used to request access to WIDX.
- 2. Check your password is correct.
- 3. If you have forgotten your password, make sure your email address is correct and click the **Forgotten?** button. An email with a link to reset your password will be sent within the next minute. Check your email and follow the instructions.
- 4. If you are still having problems accessing WIDX, email the WIDX Administrators using the <u>weeds@dpi.nsw.gov.au</u> address.

**NOTE** - For security reasons, WIDX server sessions timeout after a hour if not used. This means that after an hour of no server activity (e.g. clicking a save, search or submit button), you may be prompted to log back on to WIDX. Any unsaved work will be lost. When working on screens that require a large amount of data input (such as Create/Edit a WRM assessment) please save your work regularly.

### The WIDX homepage

The WIDX homepage will list the subsystems that you have access to.

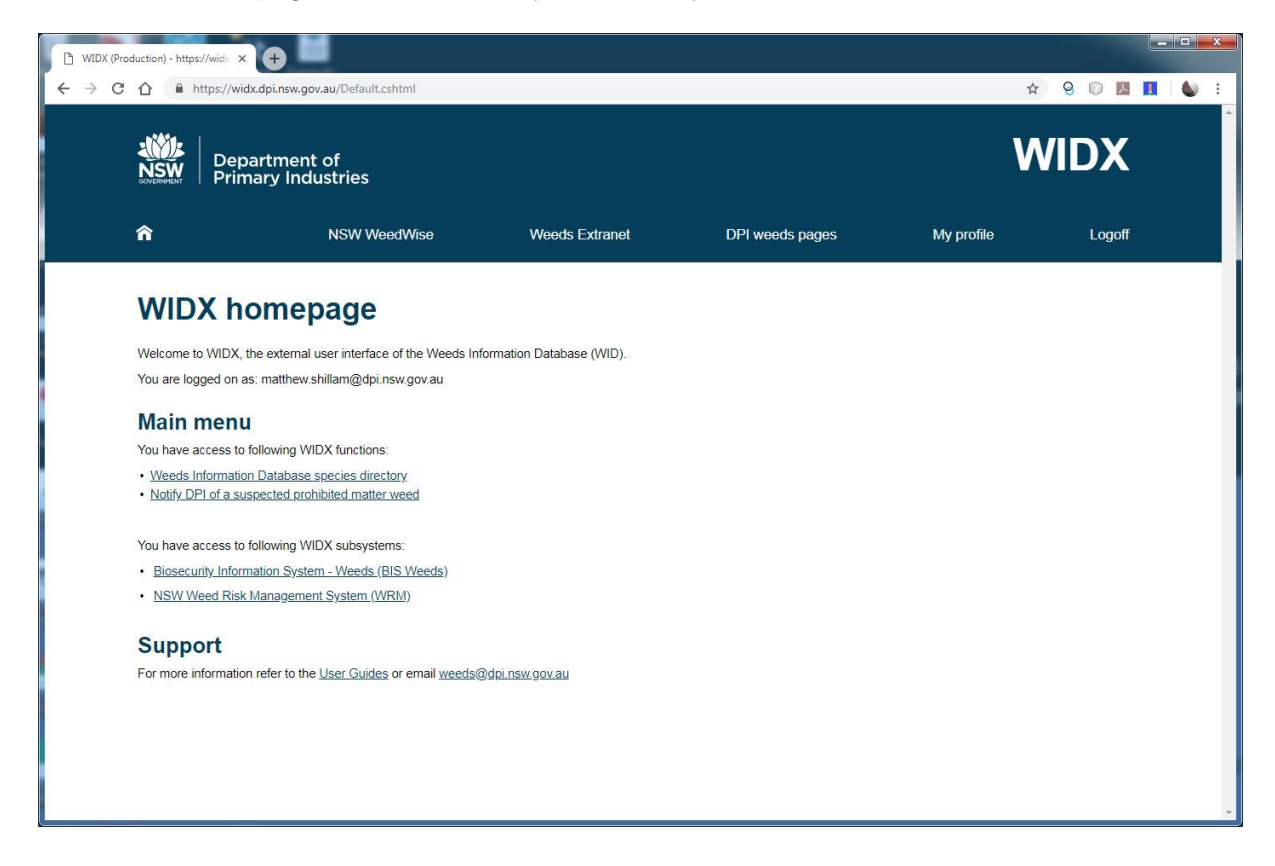

The WIDX Homepage shows a menu bar across the top of the screen that lets you navigate WIDX and link to other weeds-related resources:

Home icon - returns you to this screen (the WIDX homepage).

**<Subsystem> Home** (not shown) - once you are in a WIDX subsystem this link returns you to that subsystem's homepage.

NSW WeedWise - a link to the NSW WeedWise website (weeds.dpi.nsw.gov.au)

Weeds Extranet - a link to the Weeds Extranet (extranet.dpi.nsw.gov.au/weeds)

DPI Weeds pages - a link to the Weeds web pages on the NSW DPI website.

My profile - a link to your WIDX profile page (see below).

**Log out** - clicking here logs you out of WIDX, returning you to the *Logon* page. Another user may log on to WIDX at this point.

To use one of the WIDX subsystems, click on the link listed in the Main Menu and you will be taken to the homepage for that subsystem, which may look something like this (for WRM):

| oduction) - https://widx × +                                               |                                       |                                                                 | Contractor of the local division of the local division of the loca |             |                                       |      |
|----------------------------------------------------------------------------|---------------------------------------|-----------------------------------------------------------------|----------------------------------------------------------------------------------------------------|-------------|---------------------------------------|------|
| https://widx.dpi.nsw.                                                      | .gov.au/WRM/Default.c                 | shtml                                                           |                                                                                                    |             | ☆                                     | 9 🔘  |
| Department<br>Primary Indu                                                 | of<br>Istries                         |                                                                 |                                                                                                    |             | W                                     | DX   |
| WRM home                                                                   | NSW W                                 | /eedWise Weed                                                   | ds Extranet DPI                                                                                                    | weeds pages | My profile                            | Logo |
| VSW Weed F<br>reate a new assessment   Se<br>My WRM assessm<br>WRM profile | Risk Man<br>arch assessments<br>nents | agement Sy                                                      | Stem<br>Management area                                                                                                    | Status      | l ast owner/updati                    | ed   |
| Acanthospermum hispidum<br>(Acanthospermum<br>hispidum)                    | All of NSW                            | 3. PRODUCTION FROM<br>DRYLAND<br>AGRICULTURE AND<br>PLANTATIONS | North-eastern NSW                                                                                                    | Working     | Matthew Shillam<br>2/08/2018 10:58:00 | ) AM |
| Acer negundo<br>(Acer negundo)                                             | All of NSW                            | 1. CONSERVATION AND<br>NATURAL<br>ENVIRONMENTS                  | Cool temperate areas                                                                                                    | Working     | Matthew Shillam<br>2/08/2018 10:58:00 | ) AM |
| Acer negundo<br>(Acer negundo)                                             | All of NSW                            | 1. CONSERVATION AND<br>NATURAL<br>ENVIRONMENTS                  | Riparian; floodplain; wet sclerophyll forest                                                                                                    | Working     | Matthew Shillam<br>2/08/2018 10:58:00 | ) AM |
| Acer palmatum<br>(Acer palmatum)                                           | All of NSW                            | 1. CONSERVATION AND<br>NATURAL<br>ENVIRONMENTS                  |                                                                                                    | Working     | Matthew Shillam<br>2/08/2018 10:58:00 | ) AM |
| Acer palmatum<br>(Acer palmatum)                                           | All of NSW                            | 1. CONSERVATION AND<br>NATURAL                                  |                                                                                                    | Working     | Matthew Shillam                       | ΔΜ   |

## My WIDX profile page

From the "My profile" link on the menu bar, you can view and modify your WIDX profile.

You can change your First name, Last name and Contact phone and click the **Save** button to save them.

Your email address and the organisation you represent can only be changed by an administrator.

The profile page also lists the WIDX subsystems you have access to, and your level of access to those subsystems.

To use the Profile page to change your password enter your old password and then your new password (twice) and click the **Change password** button. Your WIDX password will then be changed.

| C A A https://wide                                                                              | dni nsw. gov. au/Profile.cshtml                                                          |                  | No. of Street, Street, | 0- v       |        |
|-------------------------------------------------------------------------------------------------|------------------------------------------------------------------------------------------|------------------|----------------------------------------------------------------------------------------------------|------------|--------|
|                                                                                                 | upinswigoviau/Fronte.csntml                                                              |                  |                                                                                                    | ,<br>,     |        |
| NSW<br>Primary                                                                                  | nent of<br>Industries                                                                    |                  |                                                                                                    | V          | VIDX   |
| â                                                                                               | NSW WeedWise                                                                             | Weeds Extranet   | DPI weeds pages                                                                                                    | My profile | Logoff |
| My WIDX                                                                                         | profile                                                                                  |                  |                                                                                                    |            |        |
| Email:                                                                                          | matthew.shillar                                                                          | m@dpi.nsw.gov.au |                                                                                                    |            |        |
| First name:                                                                                     | Matthew                                                                                  |                  |                                                                                                    |            |        |
| Last name:                                                                                      | Shillam                                                                                  |                  |                                                                                                    |            |        |
| Organisation:                                                                                   | DPI                                                                                      |                  |                                                                                                    |            |        |
| Role:                                                                                           | Developer                                                                                |                  |                                                                                                    |            |        |
| Contact phone:                                                                                  | 0437979830                                                                               |                  |                                                                                                    |            |        |
| You have access to follow Weeds Risk Manageme Biosecurity Information This system: Production v | ing WIDX subsystems:<br>ent (Contributor)<br><u>System portal</u> (Contributor)<br>3.105 |                  |                                                                                                    | Save       |        |
| Change passwo                                                                                   | rd                                                                                       |                  |                                                                                                    |            |        |
| Old password:                                                                                   |                                                                                          |                  |                                                                                                    |            |        |
| New Password:                                                                                   |                                                                                          |                  |                                                                                                    |            |        |
| Confirm new password:                                                                           |                                                                                          | Change p         | assword                                                                                                    |            |        |
|                                                                                                 |                                                                                          |                  |                                                                                                    |            |        |
|                                                                                                 |                                                                                          |                  |                                                                                                    |            |        |

#### **WIDX** functions

WIDX functions are core functionality that is available to all WIDX Users, regardless of their subsystem access or user type. WIDX functions are listed at the top of the WIDX Main Menu.

Currently there are two WIDX functions:

- WID species directory
- Notify DPI of a suspected prohibited matter weed

#### **WID species directory**

The WID species directory lists all weed species contained in the Weeds Information Database and indicates whether the weed has a profile in NSW WeedWise (with a link) and what Biosecurity duties apply.

| WIDX (Production) - https://widx × +         |                                              | 0.000                |            |                       |         | _       |                  |       |   |
|----------------------------------------------|----------------------------------------------|----------------------|------------|-----------------------|---------|---------|------------------|-------|---|
| ← → C () ■ https://widx.dpi.nsw.             | gov.au/WIDX/AuthorityList.cshtml             |                      |            |                       |         |         | د                |       |   |
| NSW<br>Departme<br>Drimary In                | nt of<br>dustries                            |                      |            |                       |         |         | V                | VIDX  |   |
| Â                                            | NSW WeedWise                                 | Weeds Extranet       |            | DPI weeds             | s pages | M       | ly profile       | Logof | f |
| WID specie                                   | s directory                                  |                      |            |                       |         |         |                  |       |   |
| Sort by common name                          | Sort by scientific name   Request            | a new species in WID |            |                       |         |         |                  |       |   |
| Primary common name<br>Alternate common name | e ( <i>Scientific nam</i> e)<br>WID redirect | NSW<br>Wee<br>profil | 1Wise<br>e | State biose<br>duties | curity  | Regiona | l biosecurity du | ties  |   |
| African boxthorn (Lyciur                     | n ferocissimum)                              | t                    |            | MM                    | GBD     | СТ      | NW               | w     |   |
| African feather grass (C                     | enchrus macrourus)                           | t                    |            |                       | GBD     |         |                  |       |   |
| African lovegrass (Erag                      | rostis curvula)                              | t.                   |            |                       | GBD     |         |                  | SE    |   |
| African olive (Olea europ                    | aea subspecies cuspidata)                    |                      |            |                       | GBD     | СТ      | GS H NW          |       |   |
| African sumac WID uses                       | Willow rhus                                  |                      |            |                       |         |         |                  |       |   |
| African turnip weed - eas                    | stern (Sisymbrium thellungii)                | t                    | ano.       |                       | GBD     |         |                  |       |   |
| African turnip weed - we                     | stern (Sisymbrium runcinatum)                | t                    |            |                       | GBD     |         |                  |       |   |
| Aleman grass (Echinoch                       | loa polvstachva)                             |                      |            |                       | GBD     |         | NC NW            |       |   |

The list can be sorted by common name or scientific name.

Alternate common names are also listed in the directory and indicate a link to the primary common name that is used in WID.

A WIDX user can use the *Request a New Species in WID* link where they believe a species needs to be added to one of the subsystems. The form allows them to enter the scientific name and common name for the new weed species and will email the request to the WIDX Admin, where it will be considered.

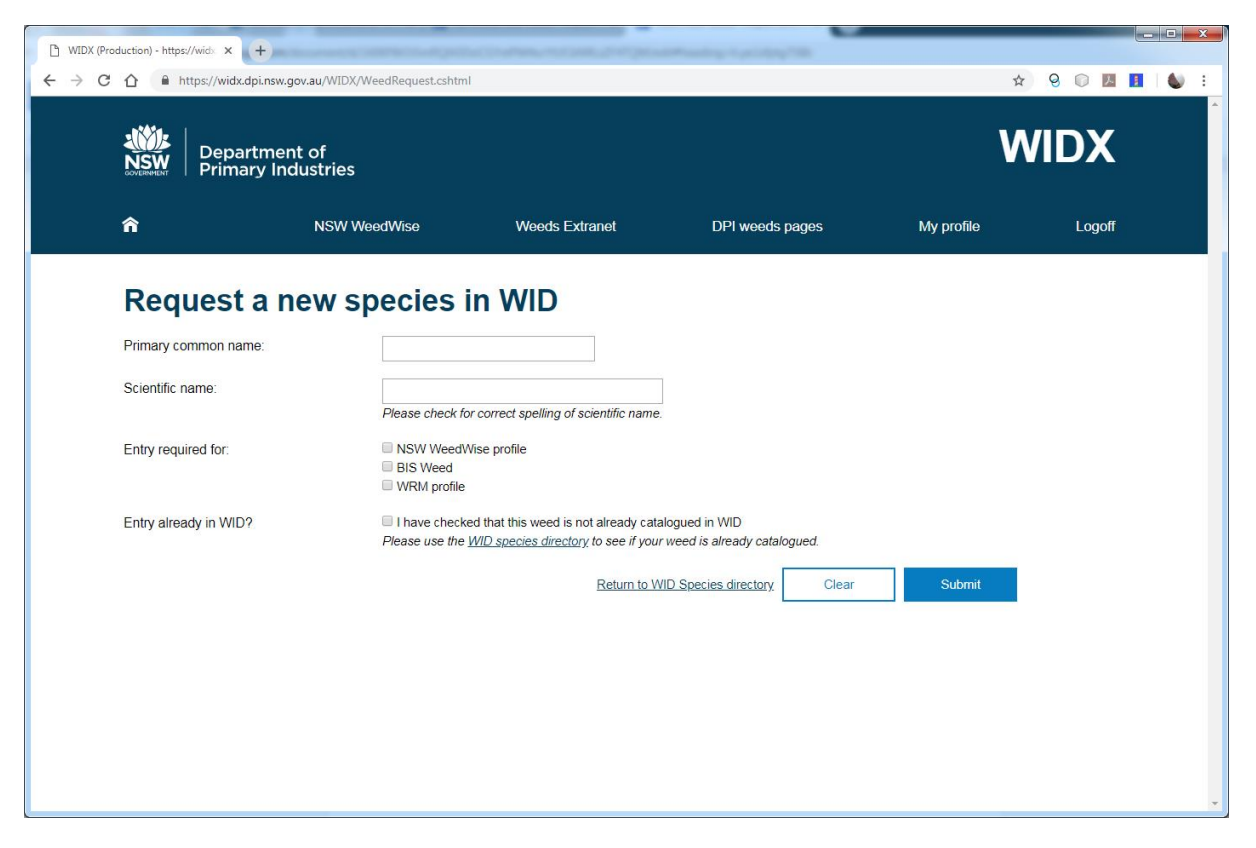

If the species is considered necessary, it will shortly be added to the WID.

#### Notify DPI of Suspected Prohibited Matter Weed

If a WIDX User discovered that a weed they believe is prohibited matter under the *Biosecurity Act 2015*, they are required to notify the DPI as soon as possible. This form in WIDX is one method they can use to notify.

|                                                                                                    | NSW Department of                                                                                                    |                                                                                                    |                                     |                         |                                          |     |            | W <u>ID</u> | <b>X</b> |
|----------------------------------------------------------------------------------------------------|----------------------------------------------------------------------------------------------------|----------------------------------------------------------------------------------------------------|-------------------------------------|-------------------------|------------------------------------------|-----|------------|-------------|----------|
| Note:     Network     Weede Externed     DPI weede pargets     My profe     Logation                                                                                                    | Primary Industries                                                                                                    |                                                                                                    |                                     |                         |                                          |     |            |             |          |
| Notify DPI of a suspected prohibited matter weed     Suppected prohibited matter week     Suppected status:     Number of plants:     Owner many phone and address of     District of plants:        Owner many phone and address of     District of plants:        Description of location:        District of plants:        Owner many phone and address of        District of plants: <b>Out of the distatus thouse suppected prohib</b>                                                                                                    | ♠ NSW V                                                                                                    | VeedWise                                                                                                    | Weeds Extra                         | net                     | DPI weeds page                           | es  | My profile | Ŀ           | ogoff    |
| Description of location:<br>Your details<br>Officer name: Matthew Shillam<br>Officer phone number: 9437979830<br>Lecono - https://weid.cpi.new.gov.au/MDX/Report.chtml<br>Description of location:<br>Your details<br>Officer phone number: 9437979830<br>Procedure to date<br>Date of inspection:<br>lifes rame: Matthew Shillam<br>Officer phone number: 9437979830<br>Procedure to date<br>Late of inspection:<br>Interstation?<br>Interstation?<br>Matthew Shillam<br>Matthew Shillam<br>Officer phone number: 9437979830<br>Procedure to date<br>Late of inspection:<br>Interstation?<br>Matthew Shillam<br>Matthew Shillam<br>Officer phone number: 9437979830<br>Procedure to date<br>Late of inspection: | About the suspected p<br>Suspected prohibited matter weed:<br>Plant growth stage:<br>Suspected source of infestation:<br>Number of plants:<br>Owner name, phone and address of<br>infestation:<br>Latitude:<br>Longitude:                                                                                                    | rohibited ma                                                                                                    | tter weed                           | Use this location       | •                                        |     |            |             |          |
| tucion - https://wid. x + +                                                                                                    | Your dotails                                                                                                    |                                                                                                    |                                     |                         |                                          | li. |            |             |          |
| Autory - https://widx.gbinsw.gov.au/WIDX/Report.chtml   Image: https://widx.dpinsw.gov.au/WIDX/Report.chtml   Description of location:     Construction:   Matthew Shillam Officer phone number:   0437979830   Procedure to date Date of inspection:   How did you become aware of this   Intestation?   It is important to have a specimen of the suspected prohibited matter weed identified by a Herbarium. Specimens MUST be marked "For urgent ID suspected Prohibited Matter in NSW".   A marked specimen has been sent?   Other comments:                                                                                                    | Officer name:<br>Officer phone number:                                                                                                    | Matthew Shillam 0437979830                                                                                                    |                                     |                         |                                          |     |            |             |          |
| Image: https://widk.dpi.new.gov.au/WIDX/Report.chtml     Description of location:     Vour details   Officer name:   Matthew Shillam   Officer phone number:   0d37979830      Procedure to date   Date of inspection:   How did you become aware of this infestation?   It is important to have a specimen of the suspected prohibited matter weed identified by a Herbarium. Specimens MUST be marked "For urgent ID suspected Prohibited Matter in NSW".   A marked specimen has been sent?   Name of Herbarium and recipient:   Other comments:                                                                                                    | Officer name:<br>Officer phone number:                                                                                                    | Matthew Shillam<br>0437979830                                                                                                    |                                     |                         |                                          |     |            |             |          |
| Description of location:   Your details   Officer name:   Matthew Shillam   Officer phone number:   0437079830   Procedure to date   Date of inspection:   How did you become aware of this infestation?   It is important to have a specimen of the suspected prohibited matter weed identified by a Herbarium. Specimens MUST be marked "For urgent ID suspected Prohibited Matter in NSW".   A marked specimen has been sent?   Name of Herbarium and recipient:   Other comments:                                                                                                    | Officer name:<br>Officer phone number:                                                                                                    | Matthew Shillam<br>0437979830                                                                                                    |                                     |                         | 1                                        |     |            |             |          |
| Store details   Officer name:   Matthew Shillam   Officer phone number:   Od37070830   Procedure to date   Date of inspection:   How did you become aware of this infestation?   It is important to have a specimen of the suspected prohibited matter weed identified by a Herbarium. Specimens MUST be marked "For urgent ID suspected Prohibited Matter in NSW".   A marked specimen has been sent?   Name of Herbarium and recipient:   Other comments:                                                                                                    | Officer name:<br>Officer phone number:<br>Auction) - https://widi × +<br>Auction) - https://widi.x +                                                                                                    | Matthew Shillam<br>0437979830<br>/Report.cshtml                                                                                                    |                                     | 2720.000                | 1. 1. 1. 1. 1. 1. 1. 1. 1. 1. 1. 1. 1. 1 |     |            | * 9 0       |          |
| Your details         Officer name:       Matthew Shillam         Officer phone number:       0437979830         Procedure to date                                                                                                    | Officer name:<br>Officer phone number:<br>duction) - https://widx x +<br>A A https://widx.dpi.nsw.gov.au/WIDX,<br>Description of location:                                                                                                    | Matthew Shillam<br>0437979830<br>/Report.cshtml                                                                                                    |                                     | 272.00                  | 1                                        | -   |            | x 9 (       | ) 🕅      |
| Officer name:       Matthew Shillam         Officer phone number:       0437979830         Procedure to date                                                                                                    | Officer name:<br>Officer phone number:<br>fuction) - https://widi × +                                                                                                    | Matthew Shillam<br>0437979830<br>/Report.cshtml                                                                                                    |                                     |                         |                                          |     |            | x 9 (       |          |
| Officer phone number:       0437979830         Procedure to date                                                                                                    | Officer name:<br>Officer phone number:<br>uction) - https://widx. ★ +<br>A A https://widx.dpi.nsw.gov.au/WIDX,<br>Description of location:<br>Your details                                                                                                    | Matthew Shillam 0437979830 /Report.cshtml                                                                                                    |                                     |                         |                                          |     |            | × 9 (       |          |
| Procedure to date         Date of inspection:         How did you become aware of this infestation?         It is important to have a specimen of the suspected prohibited matter weed identified by a Herbarium. Specimens MUST be marked "For urgent ID suspected Prohibited Matter in NSW".         A marked specimen has been sent?         Name of Herbarium and recipient:         Other comments:                                                                                                    | Officer name:<br>Officer phone number:                                                                                                    | Matthew Shillam 0437979830  /Report.cshtml  Matthew Shillam                                                                                                    |                                     | 27.25.25                |                                          |     |            | ¥ 9 (       |          |
| Date of inspection:                                                                                                    | Officer name:<br>Officer phone number:<br>duction) - https://wid: × +                                                                                                    | Matthew Shillam 0437979830 //Report.cshtml Matthew Shillam 0437979830                                                                                                    |                                     |                         |                                          |     |            | * 9 C       |          |
| How did you become aware of this infestation?         It is important to have a specimen of the suspected prohibited matter weed identified by a Herbarium.         Specimens MUST be marked "For urgent ID suspected Prohibited Matter in NSW".         A marked specimen has been sent?         Name of Herbarium and recipient:         Other comments:                                                                                                    | Officer name:<br>Officer phone number:<br>duction) - https://widx x +<br>https://widx.dpi.nsw.gov.au/WIDX/<br>Description of location:<br>Your details<br>Officer name:<br>Officer phone number:<br>Procedure to date                                                                                                    | Matthew Shillam 0437979830 //Report.cshtml Matthew Shillam 0437979830                                                                                                    |                                     |                         |                                          |     |            | ★ 9 C       |          |
| It is important to have a specimen of the suspected prohibited matter weed identified by a Herbarium.<br>Specimens MUST be marked "For urgent ID suspected Prohibited Matter in NSW".<br>A marked specimen has been sent?<br>Name of Herbarium and recipient:                                                                                                    | Officer name:<br>Officer phone number:<br>duction) - https://wide x +<br>https://wide.dpi.nsw.gov.au/WIDX;<br>Description of location:<br>Your details<br>Officer name:<br>Officer phone number:<br>Procedure to date<br>Date of inspection:                                                                                                    | Matthew Shillam 0437979830 //Report.cshtml Matthew Shillam 0437979830                                                                                                    |                                     |                         |                                          |     |            | ¥ 9 (       |          |
| It is important to have a specimen of the suspected prohibited matter weed identified by a Herbarium.<br>Specimens MUST be marked "For urgent ID suspected Prohibited Matter in NSW".<br>A marked specimen has been sent?                                                                                                    | Officer name:<br>Officer phone number:                                                                                                    | Matthew Shillam 0437979830 //Report.cshtml Matthew Shillam 0437979830                                                                                                    |                                     |                         |                                          |     |            | * 9 C       |          |
| A marked specimen has been sent?                                                                                                    | Officer name:<br>Officer phone number:<br>fuction) - https://widx x +<br>https://widx.dpi.nsw.gov.au/WIDX/<br>Description of location:<br>Your details<br>Officer name:<br>Officer phone number:<br>Procedure to date<br>Date of inspection:<br>How did you become aware of this<br>infestation?                                                                                                    | Matthew Shillam 0437979830 //Report.cshtml Matthew Shillam 0437979830                                                                                                    |                                     |                         |                                          |     |            | ¥ 9 (       |          |
| Name of Herbarium and recipient:                                                                                                    | Officer name:<br>Officer phone number:<br>Auction) - https://wid: × +<br>https://wid:xdp.insw.gov.au/WIDX/<br>Description of location:<br>Your details<br>Officer name:<br>Officer phone number:<br>Procedure to date<br>Date of inspection:<br>How did you become aware of this<br>infestation?<br>It is important to have a specimen of the<br>Specimens MUST be marked "For urgent                                                                                                    | Matthew Shillam 0437979830 //Report.cshtml Matthew Shillam 0437979830                                                                                                    | matter weed identited Matter in NSW | fled by a Herbari<br>". |                                          |     |            | ★ 9 C       |          |
| Other comments:                                                                                                    | Officer name:<br>Officer phone number:<br>duction) - https://widx x + + + + + + + + + + + + + + + + + +                                                                                                    | Matthew Shillam<br>0437979830<br>/Report.cshtml<br>Matthew Shillam<br>0437979830<br>Carteria Statement of the second second | matter weed ident                   | fied by a Herbari       | Jm.                                      |     |            | × 9 C       | 2 22 1   |
|                                                                                                    | Officer name:         Officer phone number:         duction) - https://widx         duction) - https://widx         duction) - https://widx         duction) - https://widx         duction) - https://widx         duction) - https://widx         duction) - https://widx         duction) - https://widx         duction) - https://widx         duction) - https://widx         duction         duction         Poscription of location:         Your details         Officer name:         Officer phone number:         Procedure to date         Date of inspection:         How did you become aware of this infestation?         It is important to have a specimen of the specimens MUST be marked "For urger         A marked specimen has been sent?         Name of Herbarium and recipient: | Matthew Shillam<br>0437979830<br>/Report.cshtml<br>Matthew Shillam<br>0437979830<br>0437979830<br>e suspected prohibited<br>nt ID suspected Prohibited                                                                                                    | matter weed ident                   | tfied by a Herbari      |                                          |     |            | x 9 0       | 2 22 1   |

DPI encourages the use of herbariums to confirm the identity of suspected prohibited matter weeds, and if correctly marked specimens have been sent to an herbarium then these details should be included on the form, as well as the details of where the weed was found, who found it, and other details of the process followed so far.

When complete, click the **Submit** button at the bottom of the page, and the form will be emailed to DPI for action. A copy of the email will also be sent to the WIDX User for their records.